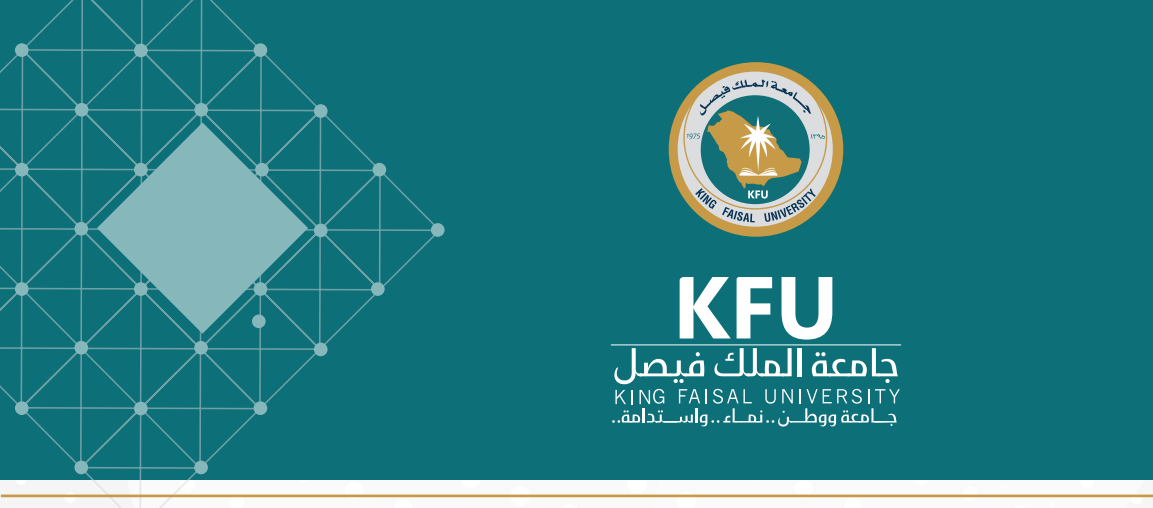

استرجاع/إعادة تعيين كلمة المرور، تحديث رقم الجوال

عزيزي المستفيد من الخدمات الرقمية بجامعة الملك فيصل

تعد الوسائل المذكورة أدناه هي القنوات الرقمية الرسمية لتحديث بيانات الحساب الجامعي (كلمة المرور ورقم الجوال) وذلك في حال الاحتفاظ بكلمة المرور القديمة.

أما في حال فقدان كلمة المرور القديمة فينبغي التواصل مع وحدة علاقات المستفيدين بعمادة تقنية المعلومات لتحديث البيانات.

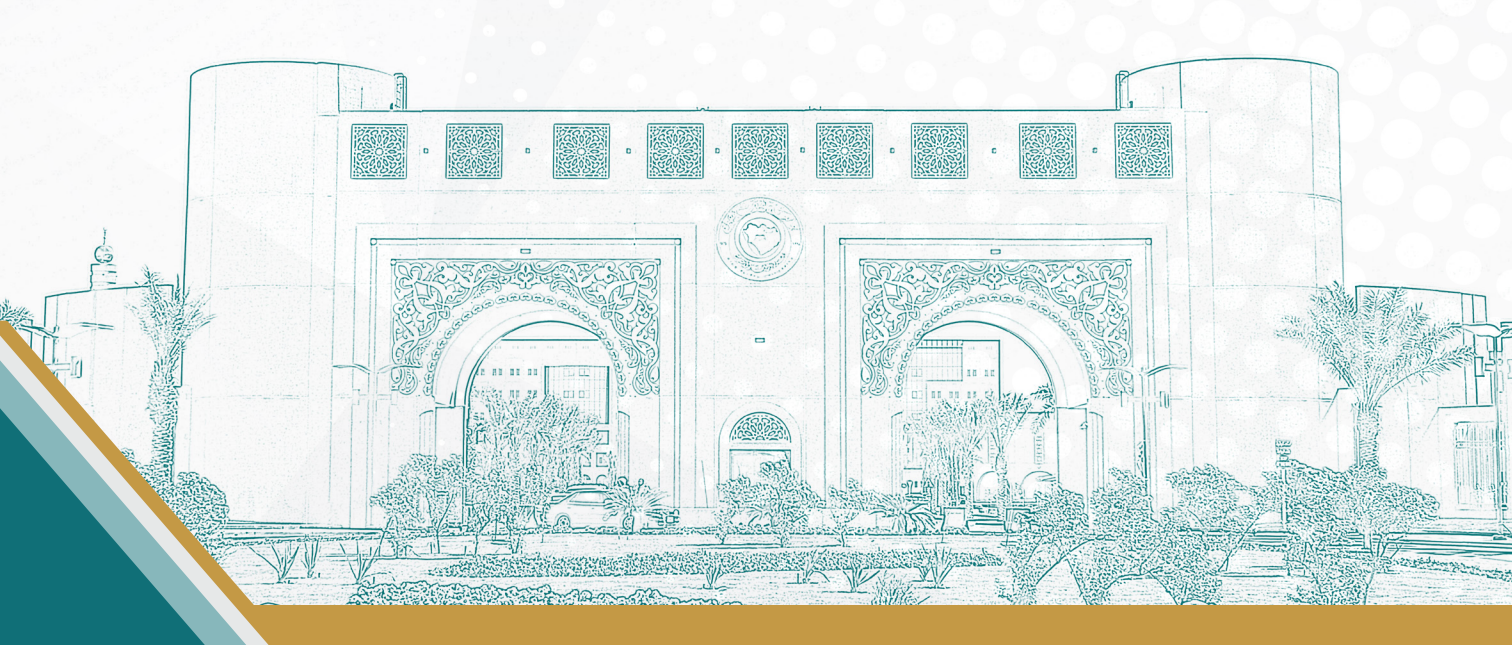

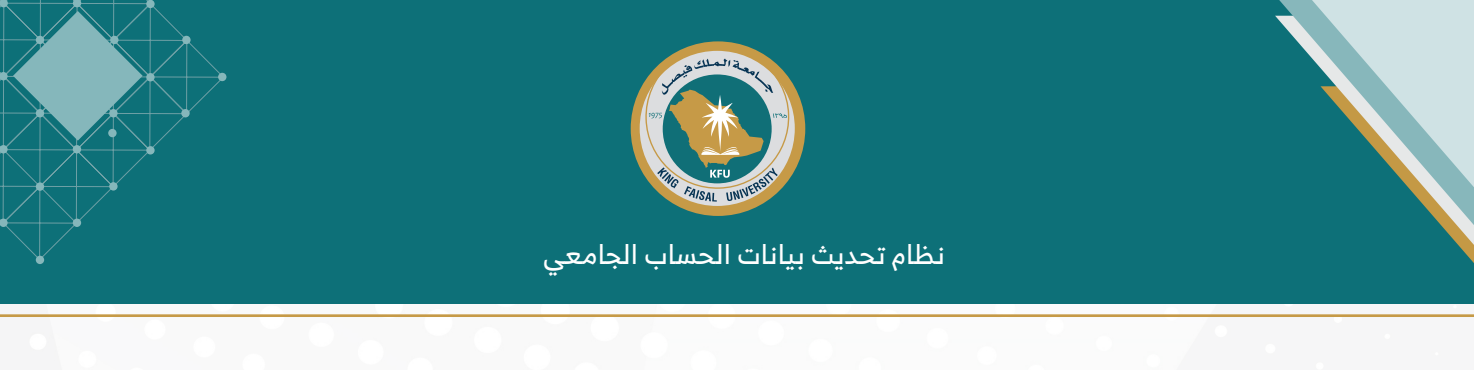

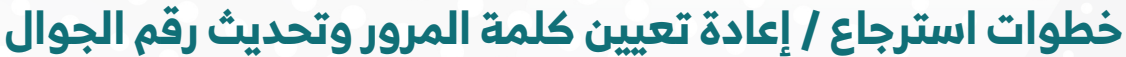

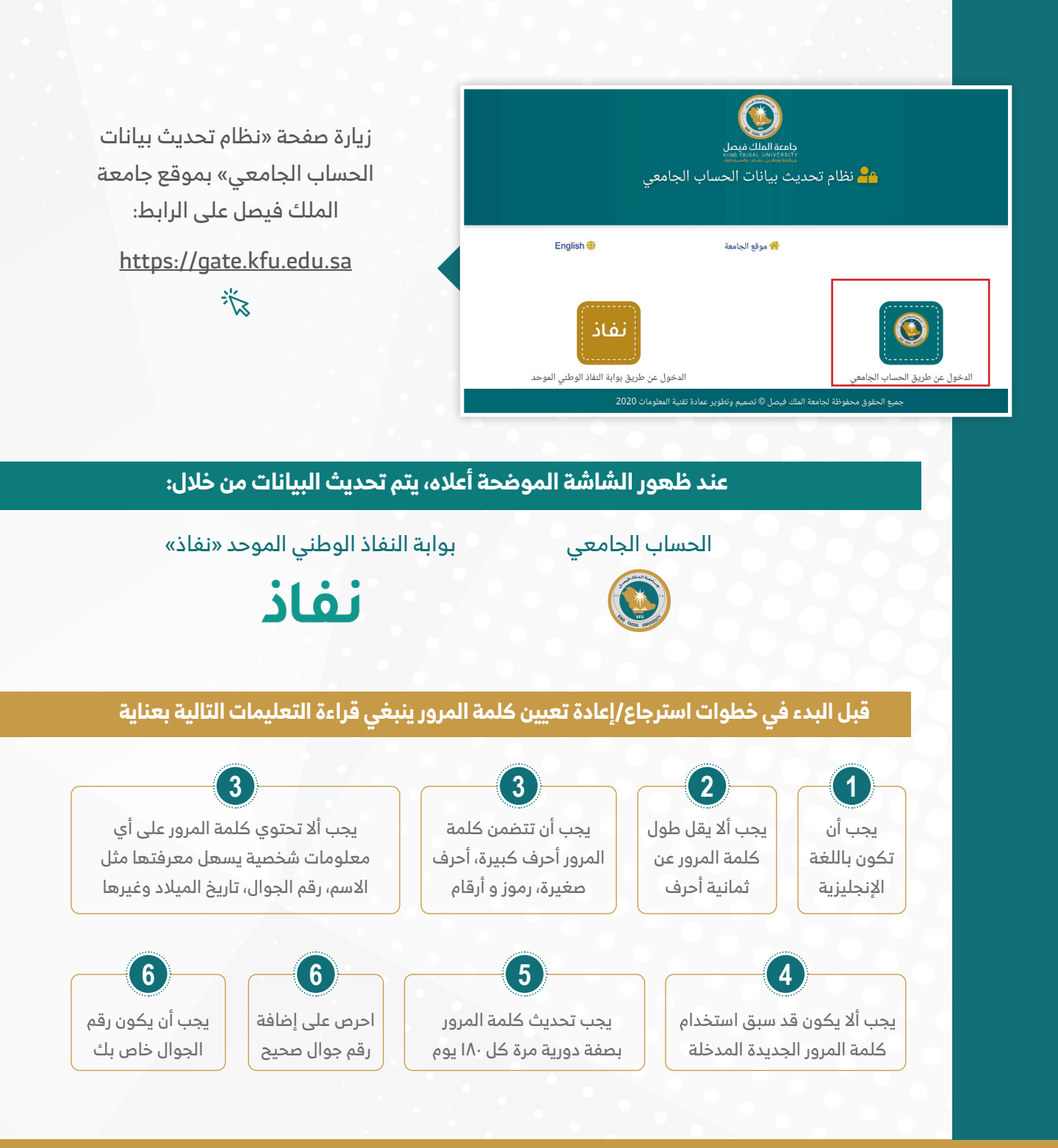

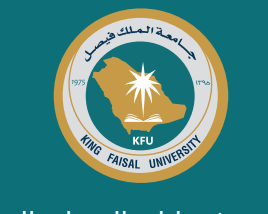

## أولاً: تحديث البيانات عن طريق أيقونة الحساب الجامعي

|           | ساب الجامعي                        | جامعة الملك فيصل<br>التقعيدية عبد<br>م تحديث بيانات الحر | ا فظا                                                                                   |
|-----------|------------------------------------|----------------------------------------------------------|-----------------------------------------------------------------------------------------|
| English 🌐 | 裕 الرئيسية                         | 쓤 موقع الجامعة                                           |                                                                                         |
|           |                                    |                                                          |                                                                                         |
| تم الجوال | تحديث ر                            | تعليمات تغيير كلمة المر                                  | استرجاع كلمة المرور                                                                     |
|           |                                    |                                                          | ✔ يجب أن تكون باللغة الإنجليزية.                                                        |
|           |                                    | ى.                                                       | ✔ يجب ألا يقل طول كلمة المرور عن ثمانية أحرة                                            |
|           |                                    | رف صغيرة ، رموز و أرقام.                                 | ◄ يجب أن تتضمن كلمة المرور أحرف كبيرة ، أحر                                             |
|           | قم الجوال ، تاريخ الميلاد و غيرها. | شخصية يسهل معرفتها مثل الاسم ، را<br>                    | ◄ يجب ألا تحتوي كلمة المرور على أي معلومات.                                             |
|           |                                    | لجديدة الفدخلة<br>180 بوم                                | ♥ یجب الا یکون قد سبق استخدام دمه انفرور ا<br>♥ بحب تحدیث کلمة المرور بصفة دوریة مرة کا |
|           |                                    | P.M                                                      | ◄ احرص على إضافة رقم جوال صحيح.                                                         |
|           |                                    |                                                          |                                                                                         |

عند الضغط على أيقونة الحساب الجامعي سيظهر خيارين هما (استرجاع كلمة المرور وتحديث رقم الجوال) بالإضافة إلى تعليمات تغيير كلمة المرور المذكورة أعلاه

(يجب قرآءتها بعناية)

### خطوات استرجاع / إعادة تعيين كلمة المرور

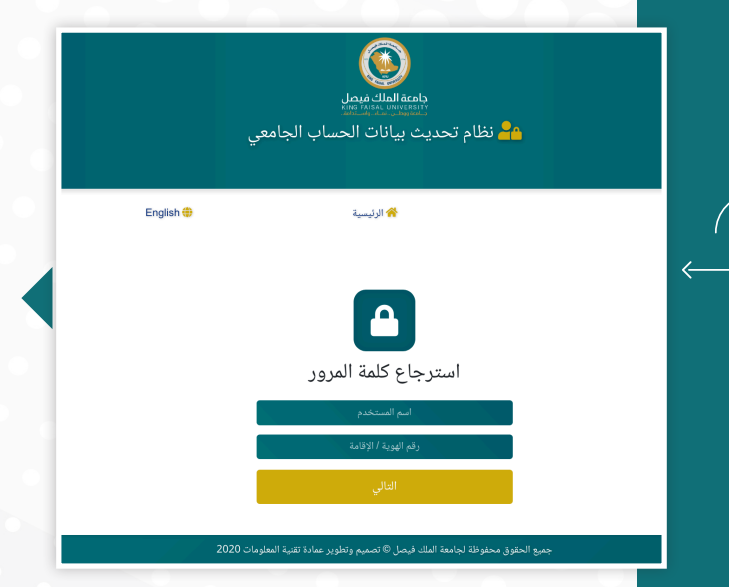

في حالة الضغط على أيقونة استرجاع كلمة المرور ستظهر الشاشة الموضحة، في هذه الحالة يجب إدخال اسم المستخدم ورقم الهوية أو الإقامة ثم الضغط على "التالي" للانتقال إلى الخطوة التالية

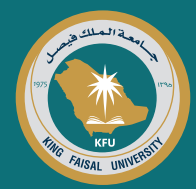

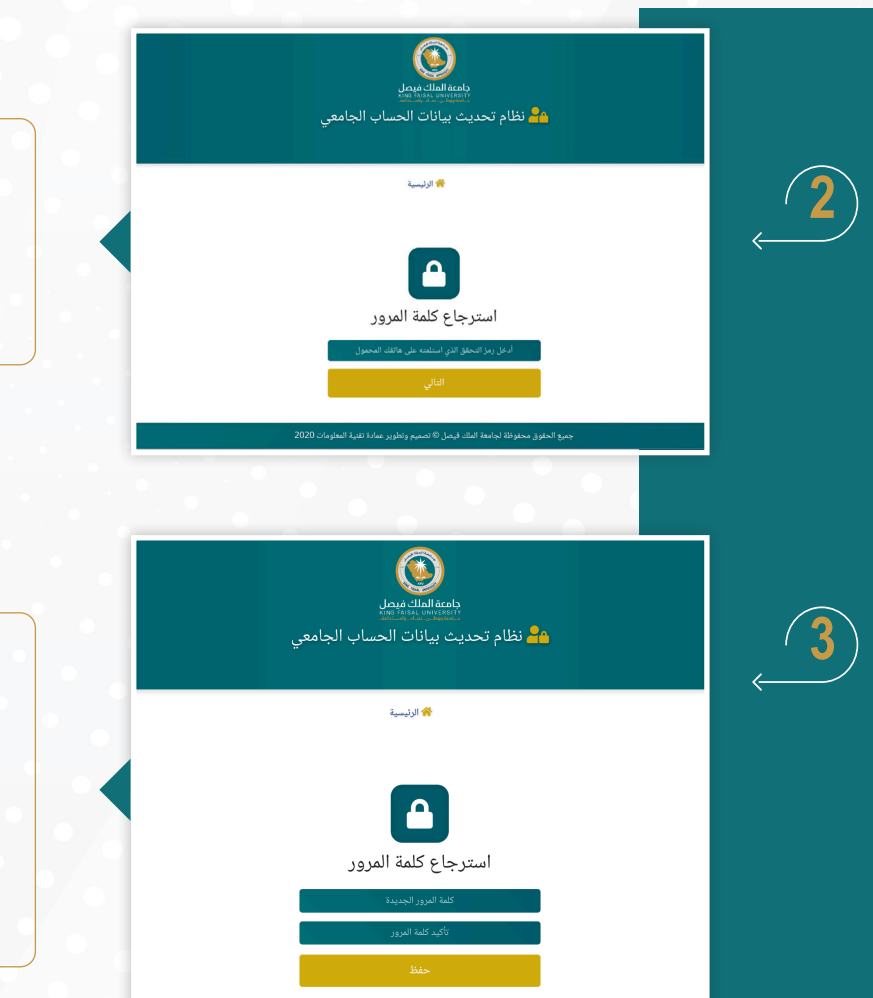

يجب إدخال رمز التحقق المرسل إلى رقم الجوال من خلال هذه الشاشة. ثم الضغط على "التالي" للانتقال إلى الخطوة التالية.

يمكن للمستخدم من خلال هذه الشاشة إدخال كلمة المرور الجديدة وتأكيدها ومن ثم الضغط على زر (حفظ) وبالتالي تصبح كلمة المرور الجديدة فعالة لاستخدامها في الدخول لأنظمة الجامعة

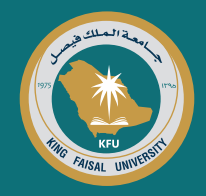

|   | وال               | يث رقم الج                                                 | طوات تحد                                                                                                    | خ                                                                                                    |          |
|---|-------------------|------------------------------------------------------------|----------------------------------------------------------------------------------------------------|----------------------------------------------------------------------------------------------------|----------|
|   |                   |                                                            |                                                                                                    |                                                                                                    | _        |
|   |                   | المالك فيميل<br>المالك فيميل<br>بيانات الحساب الجامعي      | یومی<br>اینین<br>نظام تحدیث                                                                                                    |                                                                                                    |          |
|   | English 🖶         | الجامعة 😽 الرئيسية                                         | مو قع                                                                                                    |                                                                                                    |          |
|   | تحديث رقم الجوال  |                                                            | کلمة المرور                                                                                                    | إسترجاع                                                                                                    | (        |
|   |                   | فيير كلمة المرور                                           | تعليمات ت                                                                                                    |                                                                                                    | <i>~</i> |
|   | و غیرها.          | و أرقائم.<br>برفتها مثل الاسم ، رقم الجوال ، تاريخ الميلاد | ة الإنجليزية.<br>كلنة المرورة عن قنابة أحرف.<br>لما المرورة أحرف كبيرة ، أحرف صغيرة ، رموز<br>المرور أحرف كبيرة ، أحرف صغيرة ، رموز<br>المرور يصفة خرينة مرذ كل 180 يوم<br>رقم جوال صحيح.<br>الجوال خاص بك. | <ul> <li>بجب ان تكون بالله</li> <li>بجب ان تكمن بالله طل طل كريب ان تشمن بالا لحقوق كل</li> <li>بجب الا تحقو كل</li> <li>بجب الا يكون قده</li> <li>بجب ان يكون ذرام</li> <li>بجب ان يكون درام</li> </ul> |          |
|   | 013589 أو الايميل | دين على: ٢١١ أو الهاتف المباشر 5211<br>DIT.CSO@kfu.o       | ي الاتصال على وحدة علاقات المستفي<br>du.sa                                                                                                    | للدعم الفن                                                                                                    |          |
|   | 2020 -            | صل © تصميم وتطوير عمادة تقنية المعلومات                    | جميع الحقوق محفوظة لجامعة الملك ف                                                                                                    |                                                                                                    |          |
|   |                   |                                                            |                                                                                                    |                                                                                                    |          |
|   | عي                | الملك فيصل<br>الملك فيصل<br>بيانات الحساب الجام            | مقمهام<br>المعلية<br>عنظام تحديث ب                                                                                                    |                                                                                                    |          |
| • | English 🌐         | প الرئيسية                                                 |                                                                                                    |                                                                                                    | (        |
|   |                   |                                                            | _                                                                                                    |                                                                                                    | ·        |
|   |                   |                                                            |                                                                                                    |                                                                                                    |          |
|   | _                 | رقم الجوال                                                 | تحديث                                                                                                    |                                                                                                    |          |
|   |                   | يم الطلب                                                   | اسم المستخدم                                                                                                    |                                                                                                    |          |

الضغط على أيقونة تحديث رقم الجوال من خلال هذه الشاشة

إدخال اسم المستخدم كما هو موضح في هذه الشاشة ومن ثم الضغط على (تقديم الطلب) حيث يتيح هذا الخيار إدخال رقم الجوال الجديد، وبالتالي يصبح رقم الجوال الجديد فعالاً للاستخدام في أنظمة الجامعة الإلكترونية

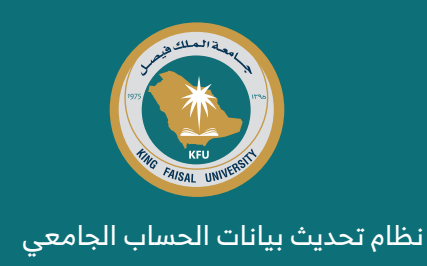

## ثانياً: تحديث البيانات عن طريق «نفاذ»

| يتم اختيار أيقونة "نفاذ" كما في<br>الشاشة الرئيسية الموضحة                                                                                                  | لي بيانات الحساب الجامعي<br>English ● عوق الجامع * • • • • • • • • • • • • • • • • • •              | الح تح<br>1                                               |  |
|----------------------------------------------------------------------------------------------------|----------------------------------------------------------------------------------------------------|-----------------------------------------------------------|--|
|                                                                                                    | الدخول عن طريق بواية النفاذ الوطني الموحد<br>4 الملك فيصل ® تصميم وتطوير عمادة تقنية المعلومات 2020 | الدخول عن طريق الحساب الجامعي<br>جميع الحقوق محفوظة لجامه |  |
| إدخال بيانات الحساب بمنصة أبشر<br>(اسم المستخدم أو رقم الهوية وكلمة<br>المرور) مع إدخال بيانات الرمز المرئي<br>ومن ثم تسجيل الدخول كما في<br>الشاشة الموضحة |                                                                                                    | e diçaja<br>Dere pol                                      |  |

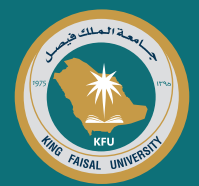

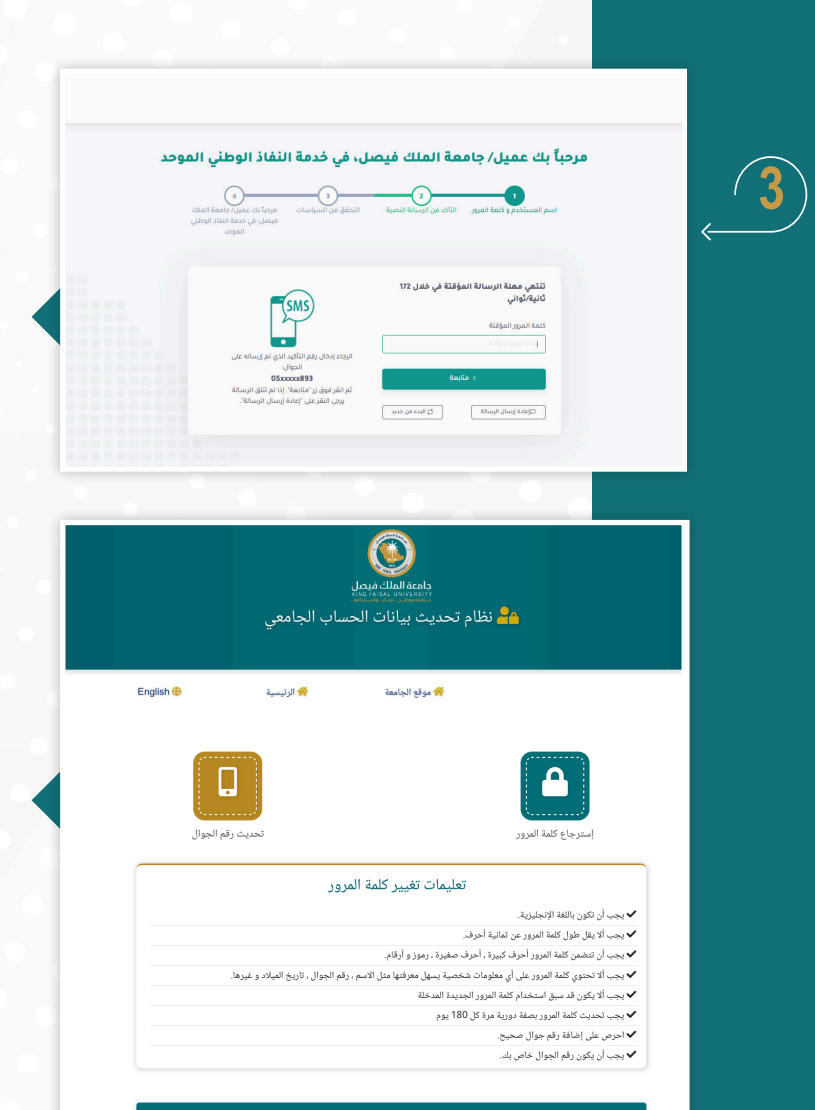

مؤقته من خلال رسالة قصيرة على الجوال المسجل في منصة أبشر، في هذه الحالة يجب إدخال كلمة المرور المؤقتة في النظام ومن ثم استكمال بقية الخطوات المتعلقة باسترجاع/إعادة تعيين كلمة المرور وتحديث رقم الجوال كما هو موضح أعلاه من خلال استخدام الشاشة الموضحة

بعد ذلك سيتم استلام كلمة مرور

دعم الفني الاتصال على وحدة علاقات المستفيدين على: ٥١١ أو الهاتف المباشر 0135895211 أو الايميل DIT.CSO@kfu.edu.sa

![](_page_6_Picture_5.jpeg)

#### وسائل الاتصال بالدعم الفنى:

يمكن لكافة منسوبي الجامعة التواصل مع فرق الدعم الفني من خلال وسائل التواصل التالية:

| وحدة علاقات المستفيدين | قسم تقنيات التعليم والدعم الفني |          |  |
|------------------------|---------------------------------|----------|--|
| 5211 📞                 | 9888                            | د.       |  |
| DIT.CSO@KFU.EDU.SA 🔀   | DIT.ETTSD@KFU.EDU.SA            | $\times$ |  |

DIT.CSO@KFU.EDU.SA 🖂